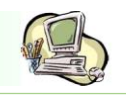

# Bedienung eines Smartphone von Samsung am Beispiel des GT-S6312 Duo

### Erste Schritte

### GERÄTEAUFBAU

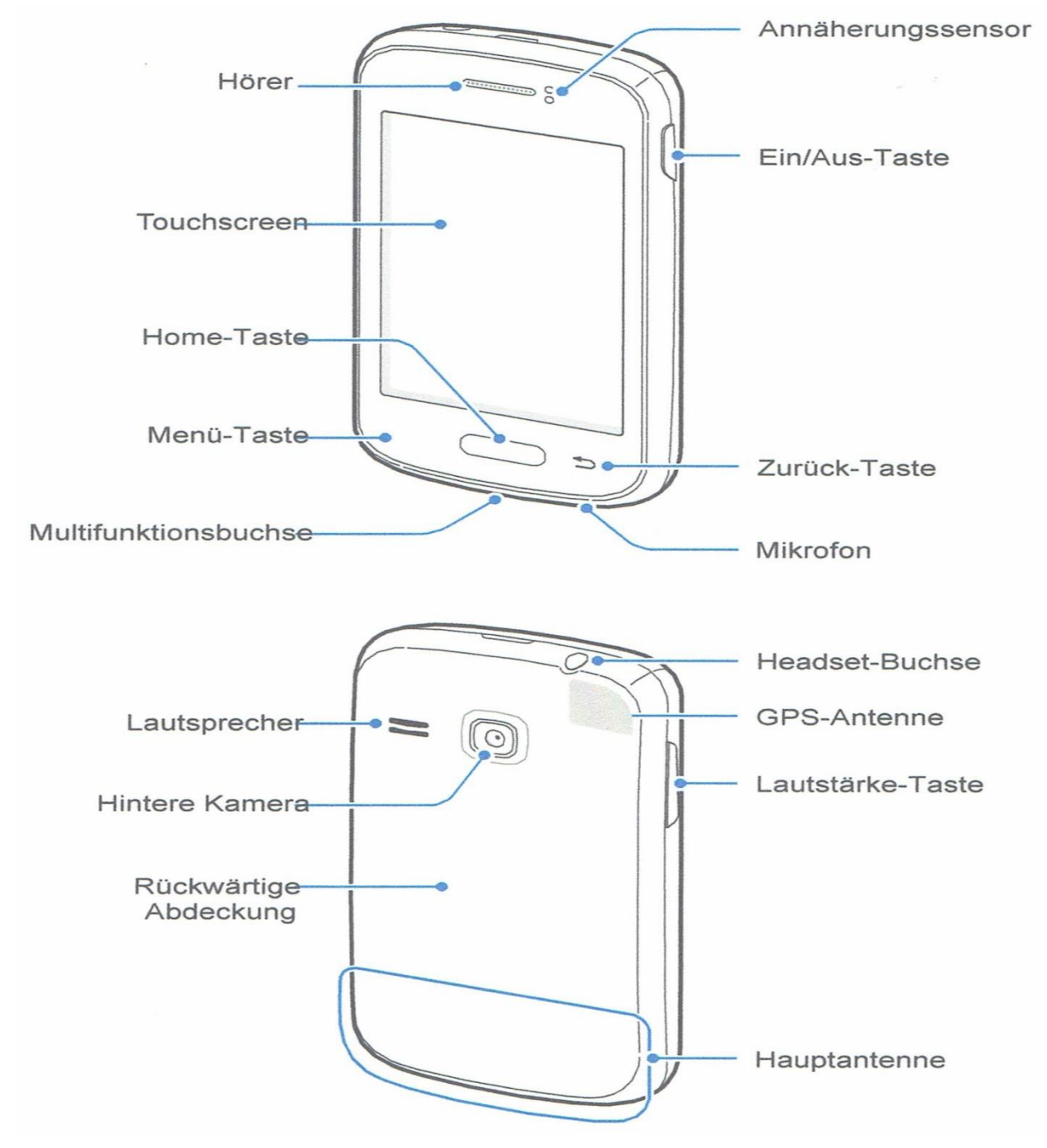

 Verdecken Sie den Bereich, in dem die Antenne eingebaut ist, nicht mit Ihren Händen oder anderen Gegenständen. Das kann zu Verbindungsproblemen und einem erhöhten Akkuverbrauch führen.

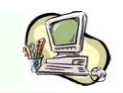

- Verwenden Sie keinen Bildschirmschutz. Dadurch können Fehlfunktionen des Sensors verursacht werden.
- Vermeiden Sie den Kontakt von Wasser mit dem Touchscreen. Durch die Feuchtigkeit oder Kontakt mit dem Wasser können ebenfalls Fehlfunktionen verursacht werden.
- Tasten

| Taste      | Funktion                                                                                                    |
|------------|----------------------------------------------------------------------------------------------------|
| Ein/Aus    | <ul> <li>Gedrückt halten, um das Gerät ein- oder auszuschalten</li> <li>Für 8 – 10 Sekunden gedrückt halten, um das Gerät<br/>zurückzusetzen, falls schwerwiegende Fehler auftreten<br/>oder das Gerät abstürzt oder sich aufhängt.</li> <li>Drücken, um das Gerät zu sperren oder zu entsperren. Das<br/>Gerät wird in den Sperrmodus versetzt, wenn der<br/>Touchscreen ausgeschaltet ist.</li> </ul> |
| Menü       | <ul> <li>Antippen, um eine Liste der auf dem aktuellen Bildschirm<br/>verfügbaren Optionen zu öffnen.</li> <li>Auf dem Home-Bildschirm berühren und halten, um die<br/>Google-Suche zu starten.</li> </ul>                                                                                                    |
| Home       | <ul> <li>Drücken, um zum Home-Bildschirm zurückzukehren.</li> <li>Gedrückt halten, um eine Liste der zuletzt verwendeten<br/>Anwendungen zu öffnen.</li> </ul>                                                                                                    |
| Zurück     | <ul> <li>Antippen, um zum vorherigen Bildschirm zurückzukehren.</li> </ul>                                                                                                    |
| Lautstärke | <ul> <li>Drücken, um die Gerätelautstärke einzustellen.</li> </ul>                                                                                                    |

### Paketinhalt

Vergewissern Sie sich, dass der Produktkarton die folgenden Artikel enthält:

- Gerät
- Akku
- Kurzanleitung

### SIM-KARTE UND AKKU EINLEGEN

Setzen Sie die SIM-Karte Ihres Mobilfunkanbieters und den Akku ein.

1. Nehmen Sie die rückwärtige Abdeckung ab.

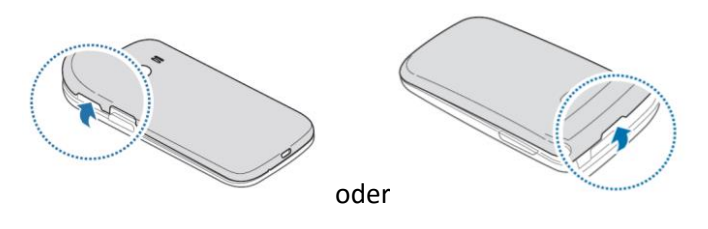

- Achten Sie beim Abnehmen der rückwärtigen Abdeckung auf Ihre Fingernägel.
  - Biegen und verdrehen Sie die hintere Abdeckung nicht. Andernfalls kann die Abdeckung beschädigt werden.
- 2. Legen Sie die SIM-Karte mit den goldfarbenen Kontakten nach unten zeigend ein.

### **BVT** Computerschulung & Beratung

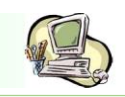

ein.

### Samsung-Smartphone-Kurs

Legen Sie die primäre SIM-Karte in den SIM-Karteneinschub 1 und die

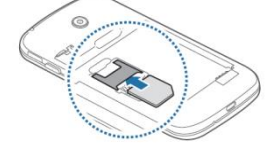

das schützende Klebeband der Antenne nicht, da

sekundäre SIM-Karte in den SIM-Karteneinschub 2

**Entfernen Sie** dadurch die Antenne beschädigt werden kann.

- Setzen Sie keine Speicherkarten in den Steckplatz für die SIM-Karte ein. Klemmt die Speicherkarte im SIM-Kartensteckplatz, bringen Sie das Gerät zum Kundendienst.
- Achten Sie vor dem Einsetzen, ob Sie eine standardmäßige SIM-Karte oder eine Micro-SIM-Karte benötigen. Man erkennt das an der Größe des SIM-Karteneinschubes.
- 3. Legen Sie den Akku ein.
- 4. Bringen Sie die rückwärtige Abdeckung wieder an.

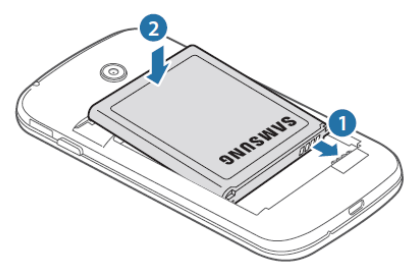

Das Entfernen von SIM-Karte und Akku erfolgt in umgekehrter Reihenfolge.

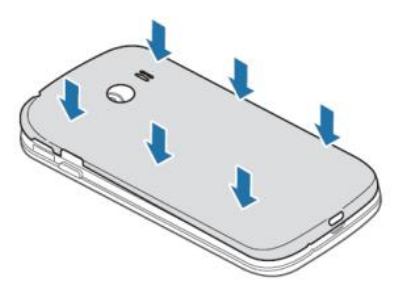

### **AKKU AUFLADEN**

Laden Sie den Akku vollständig auf, bevor Sie das Gerät erstmals verwenden. Verwenden Sie das Ladegerät, um den Akku zu laden. Sie können das Gerät auch mit dem USB-Kabel am Computer anschließen und aufladen

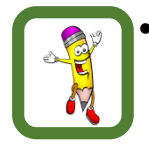

Wenn der Akku schwach ist, ertönt ein Warnsignal und es wird eine entsprechende Warnmeldung angezeigt.

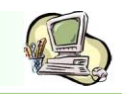

 Wenn der Akku vollständig entladen ist, kann das Gerät nicht unmittelbar nach dem Anschluss an das Ladegerät eingeschaltet werden. Laden Sie den leeren Akku ein paar Minuten auf, bevor Sie es wieder einschalten.

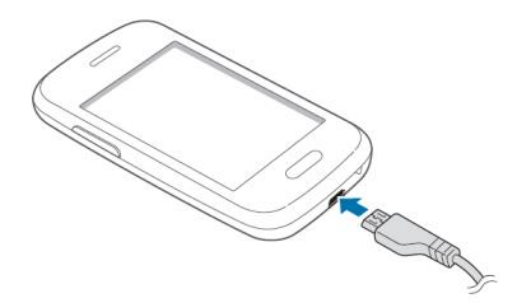

Ein falsches Anschließen des Ladegerätes kann zu schweren Schäden am Gerät führen.

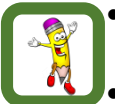

- Sie können das Gerät verwenden, während es geladen wird. In diesem Fall kann der Ladevorgang jedoch etwas länger dauern.
- Während das Gerät geladen wird können auf Grund einer instabilen Stromversorgung Funktionsstörungen des Touchscreen auftreten. Entfernen Sie in diesem Fall das Ladegerät.
- Beim Aufladen kann sich das Gerät erwärmen. Das ist üblich und hat keine Auswirkungen auf die Lebensdauer oder die Leistungsfähigkeit des Geräts. Erwärmt sich das Gerät stärker als üblich, entfernen Sie das Ladegerät.
- Falls das Gerät nicht richtig geladen wird, bringen Sie es in ein Kundienstzentrum.

Trennen Sie das Ladegerät vom Gerät, wenn es vollständig geladen ist. Ziehen Sie zuerst das Ladegerät vom Gerät ab und trennen Sie anschließend die Verbindung zwischen Ladegerät und Stromversorgung.

### Akkuladestatus überprüfen

Wenn Sie den Akku bei ausgeschaltetem Gerät aufladen, zeigen folgende Symbole den aktuellen Ladestatus an.

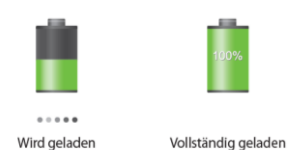

### Stromverbrauch reduzieren

Ihr Gerät bietet Ihnen Optionen zum Reduzieren des Stromverbrauchs. Indem Sie diese Optionen anpassen und Hintergrundfunktionen deaktivieren, können Sie das Gerät länger verwenden, ohne den Akku aufladen zu müssen.

- Wenn Sie Ihr Gerät nicht benutzen, aktivieren Sie den Schlafmodus, indem Sie die Ein-/Aus-Taste drücken.
- Verwenden Sie den Taskmanager, um nicht benötigte Anwendungen zu schließen.
- Deaktivieren Sie die Bluetooth-Funktion.
- Deaktivieren Sie die WLAN-Funktion.
- Deaktivieren Sie die automatische Synchronisation der Anwendungen.

### **BVT** Computerschulung & Beratung

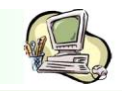

- Reduzieren Sie die Beleuchtungsdauer des Bildschirms.
- Reduzieren Sie die Helligkeit des Bildschirms.

### Speicherkarte einsetzen

Ihr Gerät eignet sich für Speicherkarten mit einem Speicherplatz von maximal ?? Gigabyte. Je nach Speicherkarte, Hersteller und Typ sind manche Speicherkarten mit Ihrem Gerät nicht kompatibel. Diese Angaben entnehmen Sie bitte der Betriebsanleitung Ihres Gerätes.

1. Nehmen Sie die rückwärtige Abdeckung

2. Setzen Sie die Speicherkarte mit den goldfarbenen Kontakten nach unten ein.

3. Bringen Sie die rückwärtige Abdeckung wieder an.

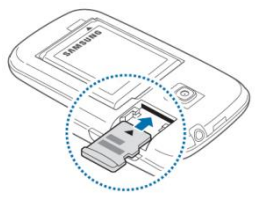

### Speicherkarte entfernen

Bevor Sie eine Speicherkarte entnehmen, müssen Sie sie zum sicheren Entfernen aus dem Gerät

deinstallieren. Tippen Sie auf dem Home-Bildschirm ->**Einstellungen->Speicher->SD-Karte entfernen.** Anschließend entfernen Sie die rückwärtige Abdeckung, entnehmen die Speicherkarte und schließen die Abdeckung wieder.

### GERÄT EIN- UND AUSSCHALTEN

Befolgen Sie beim erstmaligen Einschalten des Gerätes die Anweisungen auf dem Bildschirm, um das Gerät einzurichten.

Halten Sie die Ein-/Austaste einige Sekunden gedrückt, um das Gerät einzuschalten.

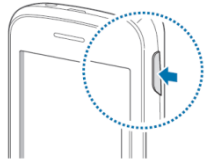

Halten Sie zum **Ausschalten** die Ein-/Aus-Taste gedrückt und tippen Sie *Ausschalten* auf dem Bildschirm an.

### Handhabung des Gerätes

Verdecken Sie den Bereich, in dem die Antenne eingebaut ist, nicht mit Ihren Händen oder anderen Gegenständen. Das kann zu Verbindungsproblemen und einem erhöhten Akkuverbrauch führen.

### > Gerät sperren und entsperren

Sperren Sie das Gerät, wenn Sie es nicht verwenden. So vermeiden Sie die unerwünschte Verwendung des Gerätes. Drücken Sie die Ein-/Aus-Taste, schaltet sich der Bildschirm aus und das Gerät befindet sich im Sperrmodus. Die Sperre wird automatisch aktiviert, wenn Sie das Gerät eine bestimmte Zeit lang nicht verwenden.

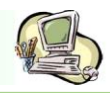

Wenn der Bildschirm ausgeschaltet ist, entsperren Sie das Gerät, indem Sie die Ein-/Aus-Taste oder die Home-Taste drücken. Tippen Sie anschließend den Bildschirm an und streichen Sie mit dem Finger in eine beliebige Richtung.

### LAUTSTÄRKE EINSTELLEN

Drücken Sie die Lautstärke-Taste nach oben oder unten, um die Klingellautstärke oder die Lautstärke bei der Wiedergabe von Musik oder Videos einzustellen.

### IN DEN STUMM-MODUS WECHSELN

Verwenden Sie eine der folgenden Methoden:

- Halten Sie die Lautstärke-Taste nach unten gedrückt, bis das Gerät in den Stumm-Modus wechselt.
- Halten Sie die Ein-/Aus-Taste gedrückt und tippen Sie *Stumm* an.
- Öffnen Sie das Benachrichtigungsfeld oben auf dem Bildschirm und tippen Sie anschließend *Ton* an.

Stellen Sie ein, dass das Gerät den Alarm für verschiedene Ereignisse auch im Stumm-Modus ausführt. Halten Sie die Ein-/Aus-Taste gedrückt und tippen Sie vibrieren an.

### ZWISCHEN NETZEN WECHSELN

Manche Geräte besitzen zwei SIM-Karteneinschübe. Mit so einem Gerät können Sie zwei verschiedene Telefondienste verwenden, ohne zwei Geräte haben zu müssen. Sie können aber nicht gleichzeitig in beiden Netzen Anrufen oder angerufen werden.

### SIM-Karte aktivieren

Tippen Sie auf dem Bildschirm ->Einstellungen->SIM-Kartenverwaltung an. Wählen Sie eine SIM-Karte aus und aktivieren Sie das Kontrollkästchen Aktivieren.

### Anzeigenamen und –symbol von SIM-Karten ändern

Tippen Sie auf dem Home-Bildschirm ->Einstellungen->SIM-Kartenverwaltung an. Wählen Sie eine SIM-Karte aus, tippen Sie den Namen der Karte und wählen Sie anschließend **Namen registrieren** oder **Symbol auswählen** an. Legen Sie für jede Karte einen Anzeigenamen und ein Anzeigesymbol fest.

### > Zwischen Netzen wechseln

Öffnen Sie das Benachrichtigungsfeld und wählen Sie dann ein Netz aus.

### 1. **GRUNDLEGENDE INFORMATIONEN**

### Anzeigesymbole

Die Symbole, die oben auf dem Bildschirm angezeigt werden, informieren Sie über den Gerätestatus. Die häufigsten Symbole sind in der folgenden Tabelle aufgelistet.

### BVT Computerschulung & Beratung

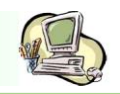

| Symbol          | Bedeutung                                               |
|-----------------|---------------------------------------------------------|
| $\otimes$       | Kein Signal                                             |
| lh.             | Signalstärke                                            |
| 1 / 2           | Zugriff auf SIM- oder USIM-Karte                        |
| <sup>R</sup> ⊿¶ | Roaming (außerhalb des normalen Netzabdeckungsbereichs) |
| 5<br>81         | Mit GPRS-Netz verbunden                                 |
| Е<br>#†         | Mit EDGE-Netz verbunden                                 |
| 36<br>41        | Mit UMTS-Netz verbunden                                 |
| H<br>**         | Mit HSDPA-Netz verbunden                                |
|                 | Mit WLAN verbunden                                      |
| *               | Bluetooth-Funktion aktiviert                            |
| ۲               | GPS aktiviert                                           |
| C               | Laufender Anruf                                         |
| ř               | Anruf in Abwesenheit                                    |
| Ð               | Laufende Synchronisierung                               |
| Ψ               | Mit Computer verbunden                                  |
| 8               | Keine SIM- oder USIM-Karte                              |
| ×               | Neue SMS oder MMS                                       |
| Ø               | Alarm aktiviert                                         |
| 24              | Stumm-Modus aktiviert                                   |
| Ŵ               | Vibrationsmodus aktiviert                               |
| ×               | Offline-Modus aktiviert                                 |
| A               | Fehler aufgetreten oder Vorsicht erforderlich           |
|                 | Ladezustand                                             |

### Touchscreen verwenden

Berühren Sie den Touchscreen nur mit den Fingern oder einem dafür geeigneten Stift.

• Achten Sie darauf, dass der Touchscreen nicht mit anderen elektrischen Geräten in Kontakt kommt. Elektrostatische Entladungen können Fehlfunktionen des Touchscreens verursachen.

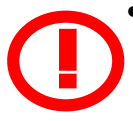

- Achten Sie darauf, das der Touchscreen nicht mit Wasser in Kontakt kommt. Durch Feuchtigkeit oder Kontakt mit Wasser können Fehlfunktionen des Touchscreens verursacht werden.
- Um Schäden am Touchscreen zu verhindern, tippen Sie nicht mit einem scharfen Gegenstand darauf und üben Sie keinen starken Druck mit den Fingerspitzen aus.
- Befindet sich der Touchscreen über einen längeren Zeitraum im Stand-by-Modus, kann es zu Nach- oder Geisterbildern kommen, die sich auf der Anzeige einbrennen. Schalten Sie den Touchscreen aus, wenn Sie das Gerät nicht verwenden.

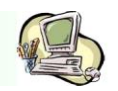

### > Fingergesten

### Tippen

Um Anwendungen zu öffnen, Menüsymbole zu wählen, Schaltflächen auf dem Bildschirm zu betätigen oder mit der Bildschirmtastatur Zeichen einzugeben, tippen Sie diese jeweils mit einem Finger an.

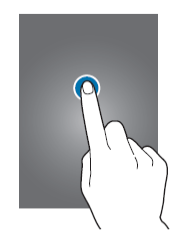

### Ziehen

Sie können Elemente oder Miniaturansichten verschieben bzw. eine Vorschau für die neue Position anzeigen, indem Sie sie jeweils berühren und halten und an die gewünschte Position ziehen.

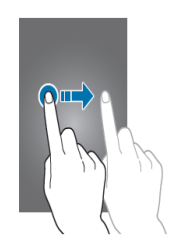

### Doppelt tippen

Sie vergrößern einen Bereich auf einer Website, einer Karte oder einem Bild, indem Sie doppelt auf ihn tippen. Sie gelangen zurück, indem Sie erneut doppelt darauf tippen.

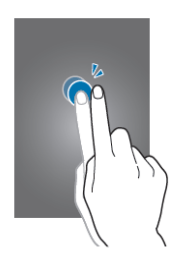

### Wischen

Wischen Sie auf dem Home-Bildschirm oder der Anwendungsliste nach rechts oder links, um weitere Felder anzuzeigen. Um auf einer Website, in einer Liste oder durch Ihre Kontakte zu scrollen, wischen Sie nach oben oder unten.

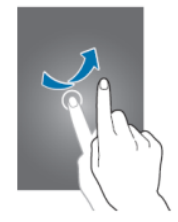

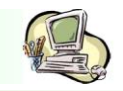

### Finger auseinander- und zusammenbewegen

Sie können einen Bereich auf einer Website, einer Karte oder einem Bild vergrößern, indem Sie ihn mit zwei Fingern auseinander ziehen. Ziehen Sie ihn zusammen, um ihn wieder zu verkleinern.

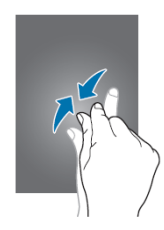

### Bewegungssteuerung

Sie können Ihr Gerät mit simplen Bewegungen einfach bedienen.

Vergewissern Sie sich, dass die Bewegungsfunktion aktiviert ist, bevor Sie diese verwenden. Tippen Sie auf dem Home-Bildschirm <sup>IIII</sup>→Einstellungen-> Bewegung an und ziehen Sie anschließend den Schalter Bewegung nach rechts.

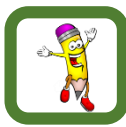

Übermäßige Erschütterungen oder Stöße verursachen auf dem Gerät möglicherweise eine unbeabsichtigte Eingabe. Tippen Sie <sup>IIII</sup>→Einstellungen->Bewegung->Informationen zu Bewegungen an, um Näheres über die richtige Steuerung von Bewegungen zu erfahren.

### BILDSCHIRM DREHEN

Viele Anwendungen lassen sich im Hoch- oder Querformat ausführen. Das Gerät richtet die Bildschirmanzeige automatisch aus, wenn Sie es drehen.

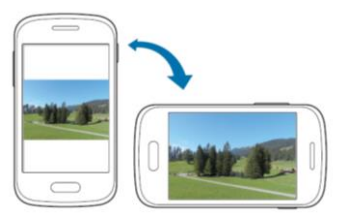

Öffnen Sie das Benachrichtigungsfeld und deaktivieren Sie Bildschirm drehen, um das Ausrichten der Anzeige zu verhindern.

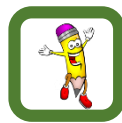

Bei einigen Anwendungen kann die Anzeige nicht gedreht werden.

Einige Anwendungen zeigen je nach Ausrichtung einen anderen Bildschirm an. Der Rechner wird im Querformat zu einem wissenschaftlichen Taschenrechner.

AUFNEHMEN

War das Gerät eine Zeit lang im Standby-Betrieb oder der Bildschirm ausgeschaltet, vibriert das Gerät bei entgangenen Anrufen oder neuen Nachrichten, wenn Sie es in die Hand nehmen.

### UMDREHEN

Schalten Sie den Klingelton stumm, halten Sie die Wiedergabe von Medien an oder schalten Sie das UKW-Radio stumm, indem Sie das Gerät umdrehen (wenn der Lautsprecher verwendet wird).

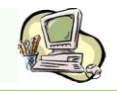

### SCHÜTTELN

Schütteln Sie das Gerät, um nach Bluetooth-Geräten zu suchen.

Schütteln Sie das Gerät, um die Liste der E-Mail-Nachrichten oder Informationen von Yahoo News, Yahoo Finance oder AccuWeather zu aktualisieren.

### Benachrichtigungen

Benachrichtigungssymbole erscheinen auf der Statusleiste oben auf dem Bildschirm und informieren über verpasste Anrufe, neue Nachrichten, Kalenderereignisse, den Gerätestatus und Weiteres. Ziehen Sie die Statusleiste nach unten, um zusätzliche Meldungen anzuzeigen. Ziehen Sie zum Schließen des Benachrichtigungsbedienfeldes die die Leiste, die sich nun unten auf dem Bildschirm befindet, nach oben.

Im Benachrichtigungsbedienfeld sehen Sie den aktuellen Status Ihres Gerätes und können die folgenden Optionen verwenden:

- WLAN: WLAN-Funktion aktivieren/deaktivieren,
- GPS: GPS-Funktion aktivieren/deaktivieren
- **Ton**: Stumm-Modus aktivieren/deaktivieren. Sie können die Vibration im Stumm-Modus aktivieren oder Ihr Gerät stummschalten.
- **Bildschirm** drehen: Ausrichten der Anzeige beim Drehen des Gerätes aktivieren/deaktivieren,
- Bluetooth: Bluetooth-Funktion aktivieren/deaktivieren,
- Mobile Daten: Datenverbindung aktivieren/deaktivieren,
- Ruhemodus: Ruhemodus aktivieren/deaktivieren. Im Ruhemodus werden Benachrichtigungen vom Gerät gesperrt. Tippen Sie zum Auswählen der Benachrichtigungen, die gesperrt werden sollen, Einstellungen-> Ruhemodus an.
- Sync: Automatische Synchronisierung von Anwendungen aktivieren/deaktivieren

### Home-Bildschirm

Vom Home-Bildschirm aus haben Sie Zugriff auf alle Funktionen des Gerätes. Darauf finden Sie Anzeigesymbole, Widgets sowie den Schnellzugriff für Anwendungen und weitere Optionen.

Der Home-Bildschirm verfügt über mehrere Felder. Blättern Sie nach links oder rechts, um weitere Felder anzuzeigen.

### Elemente neu anordnen

### Anwendungssymbol hinzufügen

Tippen Sie auf dem Home-Bildschirm III an, berühren und halten Sie ein Anwendungssymbol und ziehen Sie es anschließend in eine Anzeigevorschau.

### Element hinzufügen

Passen Sie den Home-Bildschirm an, indem Sie Widgets oder Ordner hinzufügen.

Berühren und halten Sie einen leeren Bereich auf dem Home-Bildschirm und wählen Sie dann eine der folgenden Kategorien:

Apps und Widgets: Widgets oder Anwendungen zum Startbildschirm hinzufügen

Ordner: Neuen Ordner erstellen.

Wählen Sie ein Element aus und ziehen Sie es auf den Home-Bildschirm.

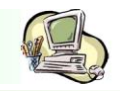

### Elemente verschieben

Berühren und halten Sie ein Element und ziehen Sie es an die gewünschte Position. Ziehen Sie es an den Bildschirmrand, um es in ein anderes Feld einzufügen.

### Element löschen

Berühren und halten Sie ein Element und ziehen Sie es in den Papierkorb, der auf dem Home-Bildschirm oben erscheint. Lassen Sie das Element los, wenn der Papierkorb rot aufblinkt.

### Felder neu anordnen

Neues Feld hinzufügen

Tippen Sie  $\longrightarrow$  Seite bearbeiten  $\longrightarrow$  +

Felder bewegen

Tippen Sie **Seite bearbeiten** an Berühren und halten Sie eine Anzeigevorschau, um sie an eine neue Position zu ziehen.

### Felder entfernen

Tippen Sie **Seite bearbeiten** an, berühren und halten Sie eine Anzeigevorschau und ziehen Sie sie in den Papierkorb auf dem Bildschirm unten.

### Hintergrundbild einrichten

Richten Sie ein auf dem Gerät gespeichertes Foto als Hintergrundbild für den Home-Bildschirm ein.

Tippen Sie auf dem Home-Bildschirm  $\square$   $\longrightarrow$  Hintergrundbild festlegen  $\longrightarrow$  Startbildschirm an und wählen anschließend eine der folgenden Optionen aus

**Galerie**: Mit dem Gerät aufgenommene oder aus dem Internet heruntergeladene Bilder anzeigen.

Live-Hintergründe: Animierte Bilder anzeigen. Hintergrund: Hintergrundbilder anzeigen.

Wählen Sie ein Bild aus und tippen Sie Übernehmen an. Wählen Sie einen Bildausschnitt, indem Sie den Rahmen dafür anpassen und tippen Sie anschließend Fertig an.

### Anwendungen verwenden

Dieses Gerät kann von Medienanwendungen bis hin zu Internetanwendungen viele verschiedene Anwendungen ausführen.

### ANWENDUNGEN ÖFFNEN

Wählen Sie auf dem Home-Bildschirm oder Anwendungsbildschirm ein Anwendungssymbol zum Öffnen der Anwendung.

Kürzlich aufgerufene Anwendungen öffnen

Halten Sie die Home-Taste gedrückt, um eine Liste der kürzlich aufgerufenen Anwendungen zu öffnen. Zum Öffnen wählen Sie ein Anwendungssymbol.

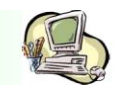

#### ANWENDUNGEN SCHLIEßEN

Schließen Sie nicht verwendete Anwendungen. So sparen Sie Akku und erhalten Ihre Geräteleistung.

Halten Sie die Home-Taste gedrückt, tippen Sie <sup>See</sup> und anschließend **Beenden** neben einer Anwendung an, um sie zu schließen. Tippen Sie **Beenden** neben der Anzahl der aktiven Anwendungen, um alle laufenden Anwendungen zu schließen. Sie können auch die Home-Taste gedrückt halten und <sup>III</sup> antippen.

### Anwendungsbildschirm

Auf dem Anwendungsbildschirm werden auch die kürzlich installierten Anwendungen als Symbole angezeigt.

Tippen Sie auf dem Home-Bildschirm in an, um den Anwendungsbildschirm aufzurufen. Blättern Sie nach links oder rechts, um weitere Felder anzuzeigen.

### **ANWENDUNGEN NEU ANORDNEN**

Tippen Sie **Bearbeiten** an, berühren und halten Sie anschließend eine Anwendung, um sie an eine neue Position zu ziehen. Ziehen Sie es an den Bildschirmrand, um es in ein anderes Feld einzufügen.

### **ORDNER VERWALTEN**

Legen Sie zusammengehörige Anwendungen in einem Ordner ab.

Tippen Sie **Bearbeiten** an, berühren und halten Sie anschließend eine Anwendung, um sie **zu Ordner** erstellen zu ziehen. Geben Sie einen Ordnernamen ein und tippen **OK** an. Fügen Sie Anwendungen in den neuen Ordner ein, indem Sie sie hineinziehen und tippen Sie **Speich**. an.

### ANWENDUNGEN INSTALLIEREN

Downloaden und installieren Sie Anwendungen mit Application Stores, z.B. Samsung Apps.

### **ANWENDUNGEN DEINSTALLIEREN**

Tippen Sie  $\frown$  Deinstall. Und eine Anwendung an, um sie zu deinstallieren.

Standardanwendungen auf dem Gerät können nicht deinstalliert werden.

### Text eingeben

Geben Sie einen Text mithilfe der Samsung-Tastatur oder der Spracheingabefunktion ein.

### TASTATURTYP ÄNDERN

Tippen Sie ein beliebiges Textfeld an, öffnen Sie das Benachrichtigungsfeld, tippen Sie anschließend **Eingabemethode auswählen** an und wählen Sie den gewünschten Tastaturtyp aus.

Samsung-Tastatur verwenden

Tippen Sie<sup>™</sup> → Hochformat-Tastaturtypen und anschließend Qwertz-Tastatur oder 3x4-Tastatur an.

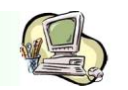

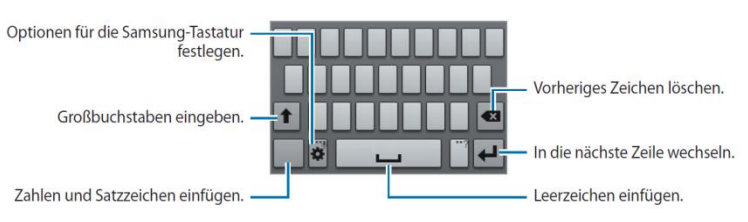

### Verbindung mit einem WLAN-Netzwerk herstellen

Verbinden Sie das Gerät mit einem WLAN-Netzwerk, um den Internetzugang zu ermöglichen oder Mediendateien an andere Geräte zu senden.

#### WLAN AKTIVIEREN UND DEAKTIVIEREN

Öffnen Sie das Benachrichtigungsfeld und tippen Sie WLAN an, um es zu aktivieren/deaktivieren.

Schalten Sie das WLAN aus, wenn Sie es nicht verwenden, um den Akku zu schonen.

#### VERBINDUNG MIT WLAN-NETZEN HERSTELLEN

Tippen Sie auf dem Anwendungsbildschirm **Einstellungen**  $\longrightarrow$  **WLAN** an und ziehen Sie den Schalter **WLAN** nach rechts.

Wählen Sie eines der gefundenen WLAN-Netze in der Liste, geben Sie, falls notwendig, ein Passwort ein und tippen Sie Verbinden an. Bei Netzen, die mit einem Passwort verschlüsselt sind, wird ein Sperrsymbol angezeigt. Ist das Gerät mit einem WLAN-Netz verbunden, stellt es die Verbindung jedes Mal her, sobald das Netz verfügbar ist.

#### WLAN-NETZE HINZUFÜGEN

Wird das gewünschte Netz nicht in der Liste angezeigt, tippen Sie **WLAN hinzufügen** in der Liste unten an. Geben Sie den Netzwerknamen **Netz-SSID** ein und wählen Sie den Sicherheitstyp. Wenn es sich nicht um ein offenes Netzwerk handelt, geben Sie das Passwort ein und tippen Sie dann **Speichern** an.

#### WLAN-NETZE LÖSCHEN

Sie können jedes verwendete Netz, auch das Aktuelle, löschen. So verhindern Sie, dass sich das Gerät automatisch mit dem Netz verbindet. Wählen Sie in der Liste ein Netz aus und tippen Sie **Entfernen** an.

### E-Mail-Konten einrichten

Für Google-Anwendungen, wie den **Play-Store**, benötigen Sie ein Google-Konto, für **Samsung-Apps** ein Samsung-Konto. Erstellen Sie ein Google- und ein Samsung-Konto, um das Gerät optimal zu nutzen.

### KONTEN HINZUFÜGEN

Richten Sie ein Google-Konto gemäß der angezeigten Anleitung ein, wenn Sie eine Google-Anwendung starten, ohne sich anzumelden.

Tippen Sie auf dem Anwendungsbildschirm **Einstellungen** —> Konto hinzufügen —> Google an, um sich in einem Google-Konto anzumelden oder ein Google-Konto einzurichten. Tippen Sie dann

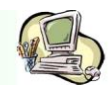

**Neu erstellen** an, um sich zu registrieren oder **Vorhandenes Konto** und folgen Sie den Anweisungen, um die Kontoeinrichtung zu beenden. Sie können auf dem Gerät mehrere Google-Konten einrichten.

Erstellen Sie auch ein Samsun-Konto.

### KONTEN LÖSCHEN

Tippen Sie auf dem Anwendungsbildschirm **Einstellungen** an, wählen Sie bei **Konten** einen Kontonamen und tippen Sie **Konto entfernen** an.

### Datenübertragung

Übertragen Sie Audio-, Video-, Bilddateien oder andere Dateien vom Gerät auf einen Computer und umgekehrt.

### **MIT SAMSUNG-KIES VERBINDEN**

Samsung Kies ist eine Computeranwendung, mit der Sie Mediatheken, Kontakte und Kalender verwalten und mit den Geräten synchronisieren können. Die aktuelle Version von Samsung Kies finden Sie auf der Samsung-Website.

1. Stellen Sie über ein USB-Kabel eine Verbindung zwischen Ihrem Gerät und einem Computer her.

Auf dem Computer wird Samsung Kies automatisch gestartet. Falls Samsung Kies nicht gestartet wird, klicken Sie doppelt auf das Samsung Kies-Symbol.

2. Tauschen Sie Dateien zwischen Ihrem Gerät und dem Computer aus.

Weitere Informationen finden Sie in der Hilfe zu Samsung Kies.

### MIT WINDOWS MEDIA PLAYER VERBINDEN

Stellen Sie sicher, dass der Windows Media Player auf dem Computer installiert ist.

1. Stellen Sie über ein USB-Kabel eine Verbindung zwischen Ihrem Gerät und einem Computer her.

2. Öffnen Sie Windows Media Player, um Musikdateien zu synchronisieren.

### Gerät sichern

Sicherheitsfunktionen verhindern den Zugriff auf bzw. die Verwendung Ihrer gespeicherten Daten durch andere Benutzer. Geben Sie einen Freischaltcode ein, wenn Sie das Gerät entsperren.

### **MUSTER EINGEBEN**

Tippen Sie auf dem Anwendungsbildschirm **Einstellungen Sperrbildschirm Sperrbildschirm Muster** an.

Verbinden Sie für ein Muster vier oder mehr Punkte und geben Sie das Muster erneut ein, um es zu bestätigen. Richten Sie eine Sicherungs-PIN zum Entsperren ein, damit Sie den Bildschirm entsperren können, wenn Sie das Muster vergessen sollten.

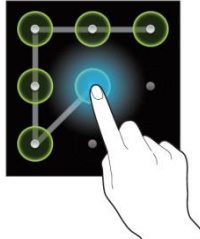

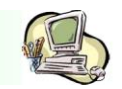

#### **PIN** EINSTELLEN

Tippen Sie auf dem Anwendungsbildschirm **Einstellungen Sperrbildschirm PIN** an.

Tippen Sie mindestens vier Ziffern ein und bestätigen Sie das Passwort, indem Sie es erneut eingeben.

#### **PASSWORT FESTLEGEN**

Tippen Sie auf dem Anwendungsbildschirm **Einstellungen Sperrbildschirm Passwort** an.

Tippen Sie mindestens vier Zeichen ein, einschließlich Ziffern und Symbolen, und bestätigen Sie das Passwort, indem Sie es erneut eingeben.

#### **GERÄT ENTSPERREN**

Schalten Sie den Bildschirm an, indem Sie die Ein-/Aus-Taste oder die Home-Taste drücken und geben Sie den Entsperrungscode ein.

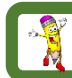

Sollten Sie den Entsperrungscode vergessen haben, müssen Sie das Gerät in eine Samsung-Kundendienstzentrale bringen, wo der Code zurückgesetzt wird.

### 2. KOMMUNIKATION

### Telefon

Sprach- oder Videoanrufe tätigen oder annehmen.

### **ANRUFE TÄTIGEN**

- 1. Tippen Sie auf dem Anwendungsbildschirm Telefon an.
- 2. Geben Sie eine Telefonnummer ein.

Falls die Tastatur nicht auf dem Bildschirm erscheint, tippen Sie zum Öffnen 💷 an.

3. Tippen Sie zum Tätigen eines Sprachanrufs 🤇 oder zum Tätigen eines Videoanrufs 🔤 an.

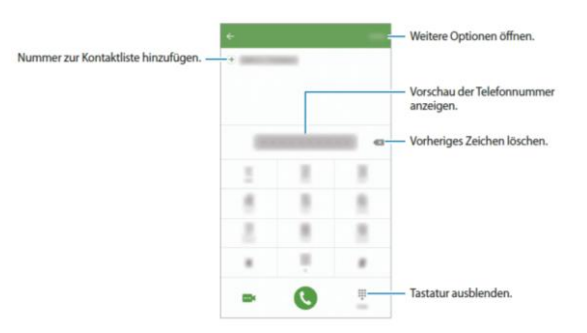

### Kurzwahl verwenden

Richten Sie Kurzwahlnummern ein, um schnell Anrufe tätigen zu können. Tippen Sie zum Festlegen einer Nummer für die Kurzwahl **Mehr** → Kurzwahl an und wählen Sie dann die Kurzwahlnummer und anschließend einen Kontakt aus.

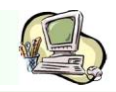

Berühren und halten Sie zum Tätigen eines Anrufes eine Kurzwahlnummer auf der Tastatur. Tippen Sie zum Einrichten von Kurzwahlnummern ab 10 die ersten Ziffern der Zahl an und berühren und halten Sie dann die letzte Ziffer.

Falls Sie beispielsweise die Nummer 123 als Kurzwahlnummer festlegen wollen, tippen Sie 1 und dann 2 an und berühren und halten Sie dann 3.

### Anrufe bei gesperrtem Bildschirm tätigen

Ziehen Sie auf dem gesperrten Bildschirm aus dem großen Kreis.

### Anrufe aus Protokollen oder Kontaktlisten tätigen

Tippen Sie zum Tätigen eines Anrufs **PROTOKOLL** oder **KONTAKTE** an und streichen Sie dann auf einem Kontakt oder einer Telefonnummer nach rechts.

### Internationalen Anruf tätigen

1. Falls die Tastatur nicht auf dem Bildschirm erscheint, tippen Sie zum Öffnen 💷 an.

2. Berühren und halten Sie 0, bis das Pluszeichen + angezeigt wird.

3. Geben Sie die Landes- und Ortsvorwahl sowie die Telefonnummer ein und tippen Sie 🤇 an.

### ANRUFE ENTGEGENNEHMEN

### Anruf beantworten

Ziehen Sie bei einem eingehenden Anruf 🅓 aus dem großen Kreis.

### Anruf abweisen

Ziehen Sie bei einem eingehenden Anruf 🌀 aus dem großen Kreis.

### Verpasste Anrufe

Wenn Sie einen Anruf verpassen, wird das Symbol A auf der Statusleiste angezeigt. Öffnen Sie das Benachrichtigungsfeld, um die Liste der verpassten Anrufe anzuzeigen. Alternativ können Sie auf dem Anwendungsbildschirm **Telefon PROTOKOLL** antippen, um verpasste Anrufe anzuzeigen.

Telefonnummern blockieren

Blockieren Sie Anrufe bestimmter Nummern, die Sie Ihrer Blockierungsliste hinzugefügt haben.

1. Tippen Sie auf dem Anwendungsbildschirm Telefon → MEHR → Einstellungen → Anrufsperrung → Sperrliste an.

**2**. Tippen Sie **PROTOKOLL** oder **KONTAKTE** an, um Kontakte auszuwählen, und tippen Sie (+) an. Tippen Sie zum manuellen Eingeben einer Nummer **Telefonnummer eingeben** an und geben Sie eine Telefonnummer ein.

Wenn eine der blockierten Nummern versucht, Sie zu kontaktieren, werden Sie nicht benachrichtigt. Die Anrufe werden im Anrufprotokoll aufgeführt.

Sie können auch eingehende Anrufe von Personen blockieren, die die Anzeige ihrer Anrufer-ID unterdrücken. Tippen Sie den Schalter **Anonyme Anrufe sperren** an, um diese Funktion zu aktivieren.

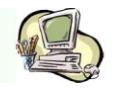

### Kontakte

### EINFÜHRUNG

Erstellen Sie neue Kontakte oder verwalten Sie Kontakte auf dem Gerät.

### KONTAKTE HINZUFÜGEN

### Kontakte manuell erstellen

- 1. Tippen Sie auf dem Anwendungsbildschirm Kontakte an.
- 2. Tippen Sie 🤷 an und wählen Sie einen Speicherort aus.
- 3. Geben Sie Kontaktinformationen ein.
  - Bild anfügen
  - ⊕/⊖:Kontaktfeld hinzufügen oder löschen

### 4. Tippen Sie SPEICHERN an.

Wenn Sie der Kontaktliste über die Tastatur eine Telefonnummer hinzufügen möchten, tippen Sie auf dem Anwendungsbildschirm **Telefon** an. Falls die Tastatur nicht auf dem Bildschirm erscheint, tippen Sie zum Öffnen 
an. Geben Sie die Nummer ein und tippen Sie **Zu Kontakten hinzufügen** an.

Um eine Telefonnummer aus empfangenen Anrufen zur Kontaktliste hinzuzufügen, tippen Sie auf dem Anwendungsbildschirm **Telefon** -> **Protokoll** -> und dann einen Kontakt an.

### Kontakte importieren

Importieren Sie Kontakte aus Speicherdiensten auf Ihr Gerät.

Tippen Sie auf dem Anwendungsbildschirm Kontakte->MEHR->Einstellungen->Kontakte importieren/exportieren->IMPORTIEREN an und wählen Sie eine Importoption aus.

### **KONTAKTE SUCHEN**

Tippen Sie auf dem Anwendungsbildschirm Kontakte an.

Verwenden Sie eine der folgenden Suchmethoden:

- Scrollen Sie in der Kontaktliste nach oben oder unten.
- Ziehen Sie einen Finger entlang des Index rechts der Kontaktliste, um schnell zu blättern.
- Tippen Sie das Suchfeld oben in der Kontaktliste an und geben Ihre Suchkriterien ein.

Wenn Sie einen Kontakt ausgewählt haben, stehen Ihnen folgende Aktionen zur Verfügung:

- \*Zu bevorzugten Kontakten hinzufügen.
- Version Sprach- oder Videoanruf tätigen.
- 🛛 🖾 Nachricht verfassen.
- ©:E-Mail verfassen.

### PROFIL FREIGEBEN

Geben Sie über die Profilfreigabefunktion Ihre Profilinformationen wie Ihr Foto oder Ihre Statusmeldung für andere Funktionen frei.

Mit dieser Funktion sollten Sie sehr vorsichtig umgehen. Daten, die einmal im Netz sind kann man nicht wieder einfangen.

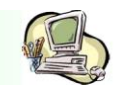

#### KONTAKTE FREIGEBEN

Sie können Kontakte über verschiedene Freigabeoptionen an andere senden.

- 1. Tippen Sie auf dem Anwendungsbildschirm Kontakte an.
- 2. Tippen Sie **MEHR→Senden** an.
- 3. Aktivieren Sie die Kontrollkästchen der entsprechenden Kontakte und tippen Sie **SENDEN** an.
- 4. Wählen Sie eine Freigabemethode aus.

### Nachrichten

### NACHRICHTEN VERSENDEN

- 1. Tippen Sie auf dem Anwendungsbildschirm Nachrichten (das sind die altbekannten SMS) an.
- 2. Tippen Sie 🧐 an.
- 3. Fügen Sie Empfänger hinzu und geben Sie eine Nachricht ein.

|                    | ÷  | 1 | <ul> <li>Weitere Optionen öffnen.</li> </ul>                      |
|--------------------|----|---|-------------------------------------------------------------------|
| Empfänger eingeben |    | Q |                                                                   |
|                    |    |   | <ul> <li>Empfänger aus der Kontaktliste<br/>auswählen.</li> </ul> |
| Dateien anfügen. – | 01 | © | – Nachricht senden.                                               |
| Nachricht eingeben |    |   | <ul> <li>Emoticons eingeben.</li> </ul>                           |

4. Tippen Sie **SENDEN** an, um die Nachricht zu senden.

#### **NACHRICHTEN ANZEIGEN**

Nachrichten sind nach Kontakten in Nachrichten-Threads (Themen) gruppiert.

- 1. Tippen Sie auf dem Anwendungsbildschirm Nachrichten an.
- 2. Wählen Sie in der Nachrichtenliste einen Kontakt aus.
- 3. Sehen Sie sich Ihre Unterhaltung an.

### **UNERWÜNSCHTE NACHRICHTEN BLOCKIEREN**

Blockieren Sie Nachrichten von bestimmten Nummern oder Nachrichten, die Ausdrücke enthalten, die sich auf der Blockierungsliste befinden.

- 1. Tippen Sie auf dem Anwendungsbildschirm Nachrichten an.
- 2. Tippen Sie **MEHR->Einstellungen->Nachrichten blockieren** an.
- Tippen Sie Sperrliste an.
   Tippen Sie zum Blockieren von Ausdrücken Sätze blockieren an.
- 4. Tippen Sie **POSTEING**. oder **KONTAKTE** an, um Kontakte auszuwählen, und tippen Sie + an.

Tippen Sie zum manuellen Eingeben einer Nummer **Nummer eingeben** an und geben Sie eine Telefonnummer ein.

Wenn Sie Nachrichten von blockierten Nummern oder mit blockierten Ausdrücken erhalten, werden Sie benachrichtigt. Tippen Sie zum Anzeigen blockierter Nachrichten **MEHR->Einstellungen->** Nachrichten blockieren->Blockierte Nachrichten an.

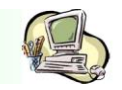

#### BENACHRICHTIGUNGEN FÜR NACHRICHTEN EINSTELLEN

Sie können den Ton, die Anzeigeoptionen usw. für Benachrichtigungen anpassen.

- 1. Tippen Sie auf dem Anwendungsbildschirm Nachrichten an.
- Tippen Sie MEHR->Einstellungen->Benachrichtigungen und anschließend den Schalter an, um diese Funktion zu aktivieren.
- 3. Ändern Sie die Benachrichtigungseinstellungen.
  - Benachrichtigungston: Benachrichtigungston ändern.
  - Vibrationen: Einstellen, dass das Gerät beim Empfang von Nachrichten vibriert.
  - Pop-up-Anzeige: Einstellen, dass das Gerät Nachrichten in Pop-up-Fenstern anzeigt.
  - Nachrichten-Vorschau: Einstellen, dass das Gerät den Nachrichteninhalt auf dem gesperrten Bildschirm und in Pop-up-Fenstern anzeigt.

### Nachrichtenerinnerung festlegen

Sie können festlegen, dass Sie in einem bestimmten Intervall auf nicht angesehene Benachrichtigungen hingewiesen werden. Ist diese Funktion nicht aktiviert, öffnen Sie den Anwendungsbildschirm, tippen Sie **Einstellungen→Eingabehilfe→Benachrichtigungserinnerung** und dann den Schalter an, um sie zu aktivieren. Tippen Sie dann den Schalter **Nachrichten** an, um die Funktion zu aktivieren.

### WhatsApp ÜBER WHATSAPP

WhatsApp Messenger ist eine plattformübergreifende mobile Nachrichten App, die es dir erlaubt Nachrichten auszutauschen ohne für SMS zahlen zu müssen. WhatsApp Messenger ist für iPhone, BlackBerry, Windows Phone, Android und Nokia erhältlich.

### Internet Webseiten Aufrufen

- 1. Tippen Sie auf dem Anwendungsbildschirm **Samsung ->Internet** an.
- 2. Tippen Sie das Adressfeld an.
- 3. Geben Sie die Webadresse oder ein Schlüsselwort ein und tippen Sie Öffnen an.

Sie können die Symbolleisten anzeigen, indem Sie auf dem Bildschirm den Finger etwas nach unten ziehen.

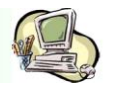

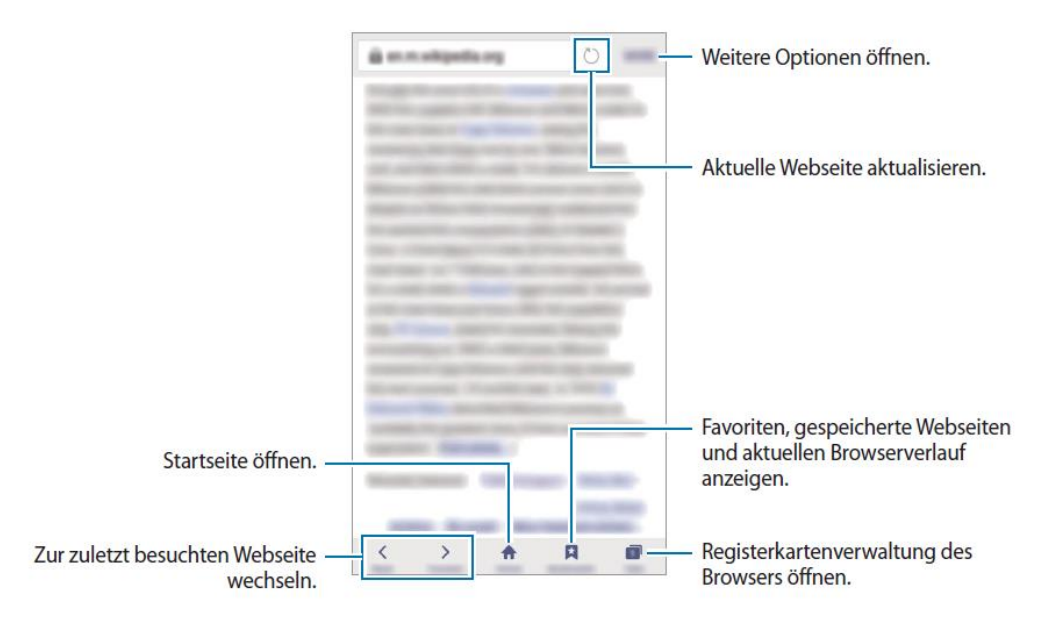

#### VERTRAULICHEN MODUS VERWENDEN

Im vertraulichen Modus können Sie offene Registerkarten, Lesezeichen und gespeicherte Seiten separat speichern und verwalten. Sie können den vertraulichen Modus mit einem Passwort und ihrem Fingerabdruck sperren.

#### Vertraulichen Modus aktivieren

Tippen Sie auf der Symbolleiste unten auf dem Bildschirm **Tabs →GEHEIMER MODUS EIN** an. Wenn Sie die Funktion zum ersten Mal verwenden, legen Sie fest, ob Sie ein Passwort für den vertraulichen Modus verwenden wollen.

### Sicherheitseinstellungen ändern

Sie können Ihr Passwort oder die Sperrmethode ändern.

Tippen Sie **MEHR** -> Einstellungen -> Datenschutz -> Geheimmodussicherheit -> Passwort ändern an. Um Ihren registrierten Fingerabdruck zusammen mit dem Passwort als Sperrmethode festzulegen, tippen Sie den Schalter Fingerabdrücke an, um ihn zu aktivieren (siehe Fingerabdruckerkennung).

### Vertraulichen Modus deaktivieren

Tippen Sie auf der Symbolleiste unten auf dem Bildschirm **Tabs→GEHEIMER MODUS AUS** an. Stattdessen können Sie auch die Internetverbindung schließen.

![](_page_20_Picture_1.jpeg)

### E-Mail

### E-Mail-Konten einrichten

Richten Sie ein E-Mail-Konto ein, wenn Sie E-Mail zum ersten Mal öffnen.

![](_page_20_Picture_6.jpeg)

Haben Sie schon ein Google-Konto oder ein Samsun-Konto eingerichtet, brauchen Sie das nicht mehr. Hier sind die E-Mail-Konten bereits integriert.

- 1. Tippen Sie auf dem Anwendungsbildschirm **Samsung →E-Mail** an.
- Geben Sie die E-Mail-Adresse und das Passwort ein und tippen Sie dann ANMELDEN an. Tippen Sie zum manuellen registrieren eines geschäftlichen E-Mail-Kontos MANUELLES SETUP an.
- 3. Befolgen Sie die Anweisungen auf dem Bildschirm, um die Einrichtung durchzuführen.

Tippen Sie zum Einrichten eines weiteren E-Mail-Kontos **MEHR**->Einstellungen->Konto hinzufügen an.

Wenn Sie mehrere E-Mail-Konten eingerichtet haben, können Sie eines als Standardkonto festlegen. Tippen Sie **MEHR** –> Einstellungen –> MEHR –> Standardkonto festlegen an.

### E-Mails senden

- 1. Tippen Sie zum Verfassen einer E-Mail 🤨 an.
- 2. Geben Sie den Empfänger ein und verfassen Sie die E-Mail.
- 3. Tippen Sie **SENDEN** an, um die E-Mail abzusenden.

### E-Mails lesen

Wenn **E-Mail** geöffnet ist, ruft das Gerät neue E-Mails automatisch ab. Wischen Sie zum manuellen Abrufen von E-Mails auf dem Bildschirm nach unten.

Tippen Sie eine E-Mail auf dem Bildschirm an, um sie zu lesen.

![](_page_20_Picture_20.jpeg)

Falls die E-Mailsynchronisierung deaktiviert ist, können keine neue E-Mails abgerufen werden. Tippen Sie zum Aktivieren der E-Mailsynchronisierung **MEHR->** Einstellungen-> den Namen Ihres Kontos und anschließend den Schalter Konto synchronisieren an, um diese Funktion zu aktivieren.

![](_page_21_Picture_1.jpeg)

### Kamera

### **G**RUNDLAGEN ZUR **A**UFNAHME

Sie können Fotos aufnehmen und Videos aufzeichnen. Diese Fotos und Videos können Sie dann in der **Galerie** anzeigen.

Tippen Sie auf dem Anwendungsbildschirm Kamera an.

### Verhaltensweisen bei der Verwendung der Kamera

- Nehmen Sie keine Fotos oder Videos von anderen Personen ohne deren Erlaubnis auf.
- Nehmen Sie keine Fotos oder Videos an Orten auf, an denen dies nicht erlaubt ist.
- Nehmen Sie keine Fotos oder Videos an Orten auf, an denen Sie die Privatsphäre anderer Personen verletzen könnten.

### Fotos oder Videos aufnehmen

- 1. Tippen Sie auf dem Vorschaubildschirm das Bild an der Position an, an der die Kamera das Bild scharf stellen soll.
- Tippen Sie zum Aufnehmen eines Fotos 
   oder zum Aufnehmen eines Videos
   oder zum Aufnehmen einer Fotoserie

   an.
  - Zwei Finger auf dem Bildschirm auseinander bewegen zum Vergrößern und zwei Finger zusammenbewegen zum Verkleinern.
  - Tippen Sie zum Anpassen der Helligkeit des Fotos oder Videos den Bildschirm an.
     Wenn der Schieberegler erscheint, ziehen Sie ihn nach + oder -.
  - Tippen Sie **Aufnahme** an, um während der Aufnahme ein Bild aus dem Video aufzunehmen.
  - Tippen Sie beim Aufnehmen eines Videos die Position an, die Sie scharfstellen möchten, um den Fokus zu ändern. Tippen Sie an, um die Mitte des Bildschirms scharfzustellen.

![](_page_21_Picture_18.jpeg)

Streichen Sie auf dem Vorschaubildschirm nach rechts, um die Liste der Aufnahmemodi zu öffnen. Streichen Sie nach links, um Ihre aufgenommenen Fotos und Videos anzuzeigen.

- Der Vorschaubildschirm variiert je nach Aufnahmemodus und verwendeter Kamera.
- Die Kamera wird automatisch abgeschaltet, wenn sie nicht verwendet wird.
- Stellen Sie sicher, dass das Objektiv sauber ist. Andernfalls funktioniert das Gerät in einigen Modi, für die eine hohe Auflösung erforderlich ist, möglicherweise nicht einwandfrei.

### **BVT** Computerschulung & Beratung

![](_page_22_Picture_1.jpeg)

- Die vordere Kamera verfügt über ein Weitwinkelobjektiv. Bei Weitwinkelaufnahmen kann eine geringe Verzerrung auftreten. Dies ist kein Zeichen für einen Gerätedefekt.
- Die maximale Aufnahmedauer verringert sich, wenn Sie Videos mit hoher Auflösung aufnehmen.

### Kamera auf dem gesperrten Bildschirm starten

Um Schnappschüsse aufzunehmen, starten Sie bei gesperrtem Bildschirm die Anwendung **Kamera**. Ziehen Sie auf dem gesperrten Bildschirm 

aus dem großen Kreis.

- \_ Diese Funktion ist je nach Region oder Dienstanbieter u.U. nicht verfügbar.
- Einige Kamerafunktionen sind nicht verfügbar, wenn Sie die Anwendung Kamera auf dem Sperrbildschirm öffnen, da hierbei die Sicherheitsfunktionen aktiviert sind.

### Schnellzugriff auf die Kamera

Drücken Sie die Home-Taste zweimal schnell hintereinander, um die Kamera schnell zu starten.

### Alle weiteren Einstellungen für die Kamera wie:

- Fokus und Belichtung fest einstellen
- Aufnahmemodi anpassen
- Auto-Modus
- Profi-Modus
- Belichtungsbereich und Fokusbereich trennen
- Panorama
- Videocollage
- Live-Broadcast
- Zeitlupe
- Selfie

entnehmen Sie bitte dem Benutzerhandbuch.

### Galerie

### **BILDER ANZEIGEN**

- 1. Tippen Sie auf dem Anwendungsbildschirm Galerie an.
- 2. Wählen Sie ein Bild aus.

![](_page_22_Picture_27.jpeg)

Tippen Sie den Bildschirm an, um die Menüs ein- oder auszublenden.

![](_page_23_Picture_2.jpeg)

#### VIDEOS ANZEIGEN

- 1. Tippen Sie auf dem Anwendungsbildschirm Galerie an.
- 2. Wählen Sie ein Video zur Wiedergabe aus. Bei den Videodateien wird in der Vorschau-Miniaturansicht das Symbol ⊙ angezeigt.

![](_page_23_Figure_6.jpeg)

Ziehen Sie Ihren Finger auf der linken Seite des Wiedergabebildschirms nach oben oder unten, um die Helligkeit einzustellen. Ziehen Sie Ihren Finger auf der rechten Seite des Wiedergabebildschirms nach oben oder unten, um die Lautstärke anzupassen.

Streichen Sie zum Vor- oder Zurückspulen auf dem Wiedergabebildschirm nach links oder rechts.

### BILDER ODER VIDEOS LÖSCHEN

### Ein Bild oder Video löschen

Wählen Sie ein Bild oder ein Video aus und tippen Sie unten auf dem Bildschirm Löschen an.

Mehrere Bilder und Videos löschen

- 1. Berühren und halten Sie auf dem Galerie-Hauptbildschirm ein Bild oder ein Video, um es zu löschen.
- 2. Markieren Sie die Bilder oder Videos, die Sie löschen möchten.
- 3. Tippen Sie LÖSCHEN an.

#### **BILDER ODER VIDEOS VERSENDEN**

Wählen Sie ein Bild oder Video aus, tippen Sie unten auf dem Bildschirm **Senden** an und wählen Sie eine Freigabemethode aus.

### Samsung Gear

Ist eine Reihe von Geräten, die mit dem Smartphone gekoppelt werden müssen. Das sind z.B. Smartwatches, Fitness Armbänder, 360 Grad Kamera und VR Brille.

![](_page_23_Picture_20.jpeg)

![](_page_24_Picture_1.jpeg)

### Game Launcher EINFÜHRUNG

Game Launcher organisiert die Spiele, die Sie von Play Store und Galaxy Apps herunterladen, an einem Ort, um Ihnen den Zugriff zu erleichtern. Sie können den Spielmodus des Geräts aktivieren, um noch leichter spielen zu können.

![](_page_24_Picture_5.jpeg)

Wie der Game Launcher verwendet wird, entnehmen Sie bitte dem Benutzerhandbuch.

### S Planner

Mit dieser Anwendung können Sie anstehende Termine oder Aufgaben in Ihren Terminplaner eintragen.

### EREIGNISSE ERSTELLEN

- 1. Tippen Sie auf dem Anwendungsbildschirm **S Planner** an.
- Tippen Sie 
   an oder tippen Sie ein Datum zweimal an. Sind f
  ür das Datum bereits gespeicherte Termine oder Aufgaben vorhanden, tippen Sie das Datum und dann
   an.
- 3. Geben Sie die Termindetails ein.

| Einen Titel eingeben. —                            | 0     |     |                                                                                                    |
|----------------------------------------------------|-------|-----|----------------------------------------------------------------------------------------------------|
| Start- und Enddatum für den —<br>Termin festlegen. | )<br> |     |                                                                                                    |
| Benachrichtigung einstellen. —                     |       | - + | <ul> <li>Kalender auswählen, den Sie verwenden<br/>möchten und mit dem Informationen<br/>synchronisiert werden sollen.</li> </ul> |
| Ort für den Termin eingeben. —                     | ○ ■ @ | -   | — Fügen Sie eine Karte mit dem Ort des<br>Termins an.                                                                             |
| Weitere Details hinzufügen. —                      |       |     |                                                                                                    |

4. Tippen Sie zum Speichern des Termins SPEICHERN an.

![](_page_25_Picture_1.jpeg)

#### AUFGABEN ERSTELLEN

- 1. Tippen Sie auf dem Anwendungsbildschirm S Planner an.
- 2. Tippen Sie  $\checkmark$  Aufgaben an.
- 3. Geben Sie die Aufgabendetails ein und tippen Sie **HEUTE** oder **MORGEN** an, um ein Datum festzulegen.
  - Tippen Sie 🖉 an, um weitere Details hinzuzufügen.
- 4. Tippen Sie zum Speichern der Aufgabe SPEICHERN an.

### TERMINE UND AUFGABEN MIT IHREN KONTEN SYNCHRONISIEREN

Tippen Sie auf dem Anwendungsbildschirm **Einstellungen→Konten** an, wählen Sie einen Kontodienst aus und tippen Sie dann den Schalter **Kalender synchronisieren** an, um die Termine und Aufgaben mit dem Konto zu synchronisieren.

Wenn Sie zu synchronisierende Konten hinzufügen möchten, tippen Sie auf dem Anwendungsbildschirm **S Planner** -> MEHR-> Kalender verwalten -> Konto hinzufügen an. Wählen Sie anschließend ein Konto für die Synchronisierung aus und melden Sie sich an. Beim Hinzufügen eines Kontos wird dieses in der Liste angezeigt.

### WINDOWS 10: KALENDER MIT ANDROID SYNCHRONISIEREN

Über Ihr Google-Konto können Sie den Kalender in Windows 10 mit Android synchronisieren. Dazu müssen Sie beide Geräte mit Ihrem Google-Account verbinden und die Synchronisation einrichten. Wir zeigen Ihnen, wie Sie dafür vorgehen müssen.

Schritt 1: Android-Kalender für Synchronisation mit Windows 10 vorbereiten

| X                                     | <sup>H 3G</sup> 99% 11:21 |
|---------------------------------------|---------------------------|
| Einstellungen                         | KONTO HINZUFÜGEN          |
| Synchronisiert                        | oglemail. 🛛 🛃             |
| Feiertage in Deutse<br>Synchronisiert | chland 🧹                  |
| Geburts- und Jahre<br>Synchronisiert  | estage m e 🗹              |
| Wochennummern<br>Synchronisiert       |                           |

Android-Kalender und Windows 10

![](_page_26_Picture_1.jpeg)

Damit Sie beide Kalender synchronisieren können, müssen Sie zunächst ein Google-Konto einrichten. Anschließend aktivieren Sie die Synchronisation in den Android-Optionen.

- 1. Starten Sie dazu die Einstellungen-App und tippen Sie im Bereich "Konten" auf Ihren Google-Account.
- 2. Anschließend tippen Sie auf Ihre bei Google hinterlegte Mail-Adresse und setzen einen Haken bei "Kalender synchronisieren".
- 3. Zur Sicherheit tippen Sie rechts oben auf die drei Punkte und wählen "Jetzt synch.". Ihre Kalender-Daten sind nun mit Google abgeglichen.

| Kalender                                                                                                  | <u>م</u>                                                                                                    | □ ×         |
|----------------------------------------------------------------------------------------------------|----------------------------------------------------------------------------------------------------|-------------|
|                                                                                                    | 🗂 Tagesansicht 🔤 Arbeitswo: < Konten                                                                                    |             |
| + Neues Ereignis                                                                                          | Mit einem Dienst verbinden × 1 Einste                                                                                   | ellungen zu |
| August 2015 ^ V                                                                                           | € Mit einem Dienst verbinden                                                                                            |             |
| Mo Di Mi Do Fr Sa So                                                                                      | Carala ^                                                                                                    |             |
| 27 28 29 30 31 1 2                                                                                        | GOOgle regm                                                                                                    | ail.com     |
| 3 4 5 6 7 8 9                                                                                             | Mit Ihrem Google-Konto anmelden                                                                                         |             |
| 10 11 12 13 14 15 16                                                                                      |                                                                                                    | v da        |
| 17 18 19 20 21 22 23                                                                                      | ()                                                                                                    | Lue         |
| 24 25 26 27 28 29 30                                                                                      |                                                                                                    |             |
| <ul> <li>✓ Gmail</li> <li>✓ Privat</li> <li>✓ Sport</li> <li>✓ Geschäftlich</li> <li>✓ Studium</li> </ul> | E-Mail-Adresse eingeben<br>Weiter<br>Brauchen Sie Hilfe?<br>Konto erstellen<br>Ein Google-Konto für alle Google-Dienste |             |
| Eeiertage in Deutschland                                                                                  |                                                                                                    |             |
| <ul> <li>Outlook</li> <li>☑ ⓓ</li> </ul>                                                                  | Urlaub                                                                                                    |             |

### Schritt 2: Google-Konto im Windows-Kalender einrichten

Google-Konto im Windows-Kalender

Sobald Sie das Google-Konto auf Ihrem Smartphone fertig eingerichtet haben, geht es an Windows 10.

- 1. Starten Sie die Kalender-App und klicken Sie links auf das Zahnrad-Symbol.
- 2. Auf der rechten Seite erscheint das Einstellungen-Menü, in dem Sie sich für die Option "Konten" entscheiden.
- 3. Wählen Sie hier den Eintrag "Konto hinzufügen" und anschließend "Google".
- 4. Danach loggen Sie sich mit Ihren Account-Daten von Google ein und erlauben der Windows-App den Zugriff auf Ihre Kalender.
- 5. Nach einer kurzen Wartezeit synchronisiert Windows 10 Ihren Kalender und lädt alle eingetragenen Termine herunter.

![](_page_27_Picture_1.jpeg)

### Diktiergerät

## Sprachaufnahmen erstellen

Tippen Sie auf dem Anwendungsbildschirm **Samsung**  $\rightarrow$  **Diktiergerät** an.

Tippen Sie 🖲 an, um die Aufnahme zu starten. Sprechen Sie in das Mikrofon.

Tippen Sie 
an, um die Aufnahme anzuhalten.

Tippen Sie während einer Sprachaufnahme **LESEZEICHEN** an, um ein Lesezeichen einzufügen.

![](_page_27_Figure_9.jpeg)

**3** Tippen Sie **SPEICHERN** an, um die Aufnahme zu beenden.

# Aufnahmemodus ändern

Tippen Sie auf dem Anwendungsbildschirm **Samsung**  $\rightarrow$  **Diktiergerät** an. Wählen Sie oben auf dem Sprachaufnahme-Bildschirm einen Modus aus.

- STANDARD: Dies ist der normale Aufnahmemodus.
- INTERVIEW: Das Mikrofon reagiert empfindlich auf Geräusche aus zwei Richtungen. In diesem Modus nimmt das Gerät an der Ober- und Unterseite gleiche Klangmengen auf.
- **SPRACHMEMO**: Das Gerät zeichnet Ihre Stimme auf und wandelt sie gleichzeitig in Bildschirmtext um. Halten Sie für beste Ergebnisse das Gerät in einer ruhigen Umgebung in die Nähe Ihres Mundes und sprechen Sie laut und deutlich.

![](_page_27_Picture_16.jpeg)

Wenn die Systemsprache des Sprachmemos nicht mit der von Ihnen gesprochenen Sprache übereinstimmt, erkennt das Gerät Ihre Stimme nicht. Tippen Sie vor Nutzung dieser Funktion die aktuell festgelegte Sprache an, um die Systemsprache des Sprachmemos einzustellen.

![](_page_28_Picture_1.jpeg)

# Markierte Sprachaufnahmen wiedergeben

Wenn Sie die Aufzeichnung des Interviews anhören, können Sie bestimmte Geräuschquellen in der Aufzeichnung stumm bzw. laut schalten.

- 1 Tippen Sie auf dem Anwendungsbildschirm Samsung  $\rightarrow$  Diktiergerät an.
- 2 Tippen Sie **Aufnahmen** an und wählen Sie eine Sprachaufnahme aus, die im Interview-Modus erstellt wurde.
- 3 Um bestimmte Geräuschquellen stummzuschalten, tippen Sie 🕥 für die Richtung an, aus der der stummzuschaltende Ton kommt.

Das Symbol schaltet um auf 🔇 und der Klang wird lautlos geschaltet.

|                                   | -                           |                      |
|-----------------------------------|-----------------------------|----------------------|
|                                   | -                           |                      |
| Lautlos geschaltete Klangquelle — | 0                           | ·····()()))orinodoji |
| Laut geschaltete Klangquelle —    | - <b>()</b><br>Mille(h-il)= |                      |
|                                   |                             | 3111111              |

### **Eigene Dateien**

Öffnen und verwalten Sie unterschiedliche Dateien, die auf dem Gerät oder z.B. bei Cloud-Speicherdiensten gespeichert sind.

Tippen Sie auf dem Anwendungsbildschirm **Samsung->Eigene Dateien** an.

Sehen Sie sich nach Kategorien geordnete oder auf dem Gerät bzw. in einem Cloud-Speicher gespeicherte Dateien an.

Um den belegten und verfügbaren Speicherplatz auf dem Gerät anzuzeigen, tippen Sie **VERWENDETER SPEICHERPLATZ** an.

Tippen Sie zum Suchen nach Dateien und Ordnern SUCHE an.

### Memo

Erstellen Sie Memos und ordnen Sie sie nach Kategorien.

Tippen Sie auf dem Anwendungsbildschirm Memo an.

### Memos erstellen

Tippen Sie in der Memoliste <table-cell-rows> an und geben Sie ein Memo ein. Bei der Memoerstellung stehen Ihnen folgende Optionen zur Verfügung:

- Kategorie: Kategorien erstellen oder festlegen.
- Aufgaben: Am Anfang jeder Zeile ein Kontrollkästchen einfügen, um eine Aufgabenliste zu erstellen.
- **Bild:** Bilder einfügen.

### **BVT** Computerschulung & Beratung

![](_page_29_Picture_1.jpeg)

- **Zeichnung:** Schreiben oder zeichnen Sie Memos zum Einfügen. Sie können die Stiftstärke und Farbe auswählen.
- Sprache: Sprachaufnahmen für das Memo erstellen.

Tippen Sie **SPEICHERN** an, um das Memo zu speichern.

Wenn Sie ein Memo bearbeiten möchten, tippen Sie erst das Memo und dann den Inhalt des Memos an.

#### Nach Memos suchen

Tippen Sie in der Memoliste Suche an und geben Sie ein Schlüsselwort ein, um nach Memos mit diesem Schlüsselwort zu suchen.

### Uhr

Richten Sie Alarme ein, sehen Sie sich die aktuelle Uhrzeit in verschiedenen Städten weltweit an, stellen Sie eine Uhrzeit für ein Ereignis ein oder legen Sie eine bestimmte Dauer fest.

### ALARM

Tippen Sie auf dem Anwendungsbildschirm **Uhr→Alarm** an.

#### Alarme einstellen

Legen Sie eine Alarmzeit fest und tippen Sie **SPEICHERN** an.

Tippen Sie zum Öffnen des Tastenfeldes, über das die Sie die Weckzeit eingeben, das Zeiteingabefeld an. Wenn Sie einen Alarm mit verschiedenen Alarmoptionen einrichten möchten, tippen Sie **OPTIONEN** an, wählen Sie die Optionen aus und tippen Sie dann **SPEICHERN** an.

Um Alarme zu aktivieren oder zu deaktivieren, tippen Sie in der Alarmliste das Uhrsymbol neben dem Alarm an.

### Alarme beenden

Tippen Sie zum Beenden eines Alarms **SCHLIESSEN** an. Wenn die Schlummerfunktion aktiviert ist, tippen Sie **ERINNERN** an, damit der Alarm nach einer bestimmten Zeit erneut ertönt.

### Alarme löschen

Tippen Sie auf einem Alarm in der Liste x an.

### WELTUHR

Tippen Sie auf dem Anwendungsbildschirm **Uhr→Weltuhr** an.

### Uhren erstellen

Geben Sie den Namen der Stadt ein oder wählen Sie eine Stadt auf dem Globus aus und tippen Sie dann + an.

### Uhren löschen

Tippen Sie auf einer Uhr x an.

### **BVT** Computerschulung & Beratung

![](_page_30_Picture_1.jpeg)

### STOPPUHR

- 1. Tippen Sie auf dem Anwendungsbildschirm Uhr->Stoppuhr an.
- 2. Tippen Sie **STARTEN** an, um die Dauer eines Ereignisses zu messen. Tippen Sie **RUNDE** an, um während des Messens eines Ereignisses Rundenzeiten aufzuzeichnen.
- Tippen Sie STOPP an, um die Zeitmessung zu beenden.
   Tippen Sie FORTSETZEN an, um die Zeitmessung neu zu starten.
   Tippen Sie ZURÜCKSETZEN an, um Rundenzeiten zu löschen.

### TIMER

- 1. Tippen Sie auf dem Anwendungsbildschirm **Uhr→Timer** an.
- Stellen Sie die Dauer ein und tippen Sie STARTEN an. Tippen Sie zum Öffnen des Tastenfeldes, über das Sie die Dauer eingeben, das Dauereingabefeld an.
- 3. Tippen Sie SCHLIESSEN an, wenn der Timer aktiviert wird.

### Rechner

Führen Sie einfache oder komplexe Berechnungen aus.

Tippen Sie auf dem Anwendungsbildschirm Rechner an.

Drehen Sie das Gerät ins Querformat, um den wissenschaftlichen Rechner anzuzeigen. Falls

Bildschirm drehen deaktiviert ist, tippen Sie  $^{\diamond_2}$  an, um den wissenschaftlichen Rechner anzuzeigen.

Wenn Sie den Rechnerverlauf anzeigen möchten, tippen Sie **VERLAUF** an. Wenn Sie den Rechnerverlauf wieder schließen möchten, tippen Sie **TASTATUR** an.

Tippen Sie zum Löschen des Verlaufs **VERLAUF VERLAUF** LÖSCHEN an.

### **Google Apps**

Google bietet Unterhaltung, ein soziales Netzwerk und Anwendungen für Unternehmen an. Möglicherweise benötigen Sie ein Google-Konto, um auf einige Anwendungen zugreifen zu können. Weitere Informationen dazu hatten wir bereits weiter oben auf der Folie 40.

### **EINIGE DER WICHTIGSTEN APPS:**

- > **Chrome** Suchen Sie nach Informationen und surfen Sie im Internet.
- Sentimited Sentimeters Sentities Sentities Sen
- Maps Sie können Ihren Standort auf der Karte anzeigen, ein bestimmtes Ziel suchen und Standortinformationen zu verschiedenen Orten aufrufen.
- Play Musik Hören Sie mit Ihrem Gerät Ihre Lieblingsmusik oder neue Titel und teilen Sie sie mit Freunden. Laden Sie auf Ihrem Gerät gespeicherte Musiksammlungen in die Cloud hoch, um später darauf zuzugreifen.
- Google Drive Speichern Sie Inhalte in der Cloud, damit Sie überall auf sie zugreifen und sie an andere Nutzer senden können.
- You Tube Sehen Sie sich Videos an oder laden Sie selbst ein Video hoch, um es mit anderen zu teilen.
- Fotos Suchen, verwalten und bearbeiten Sie an einer Stelle alle Ihre Fotos und Videos aus verschiedenen Quellen.

![](_page_31_Picture_1.jpeg)

- Hangouts Unterhalten Sie sich mit einem Freund oder starten Sie einen Gruppenchat oder Videoanruf und nutzen Sie hierbei Bilder und Emoticons.
- Google Suchen Sie schnell nach Informationen oder Elementen im Internet oder auf Ihrem Gerät.